## How to setup Motion Detection recording on a BitVision DVR\NVR

- 1. Login to the device and look the Camera menu for Normal/Smart even
- 2. Select the Motion Detection option
  - a. Select the required Camera Channel
  - **b.** Draw the area that you want to enable motion detection in (Draw red squares)
  - C. Select the Enable
  - **d.** Save Changes

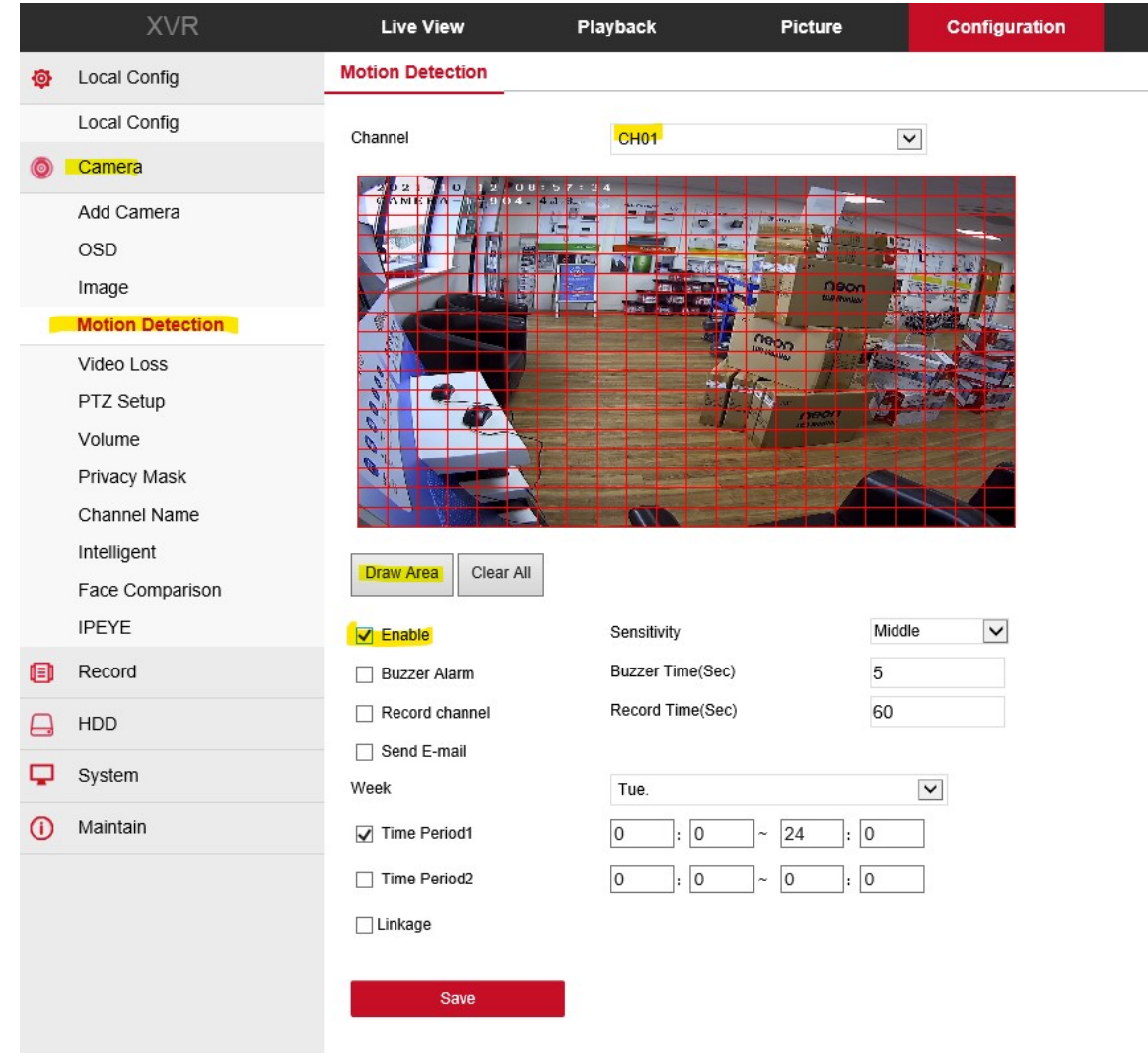

- **4.** You can setup for the system to continuous record from the camera's, but if you want to enable Motion Detection Recording only
  - a. Select configuration Record

3.

| b.         | Select the required Camera Channel<br>Record |      |   |
|------------|----------------------------------------------|------|---|
| <b>C</b> . | Channel                                      | CH02 | ~ |

**d.** Click on the recording schedule to create a new Motion Detection only recording schedule

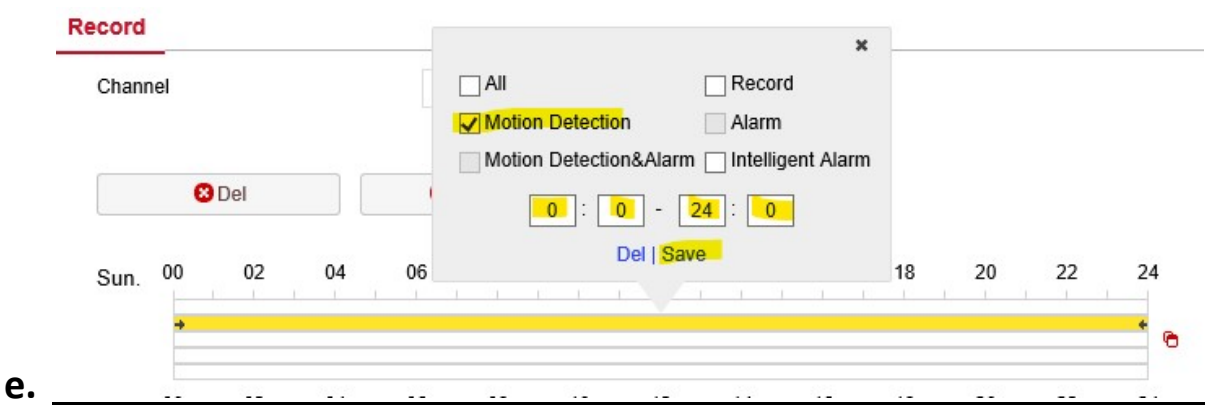

**f.** The below example shows motion detection recording only setup on camera Channel 2

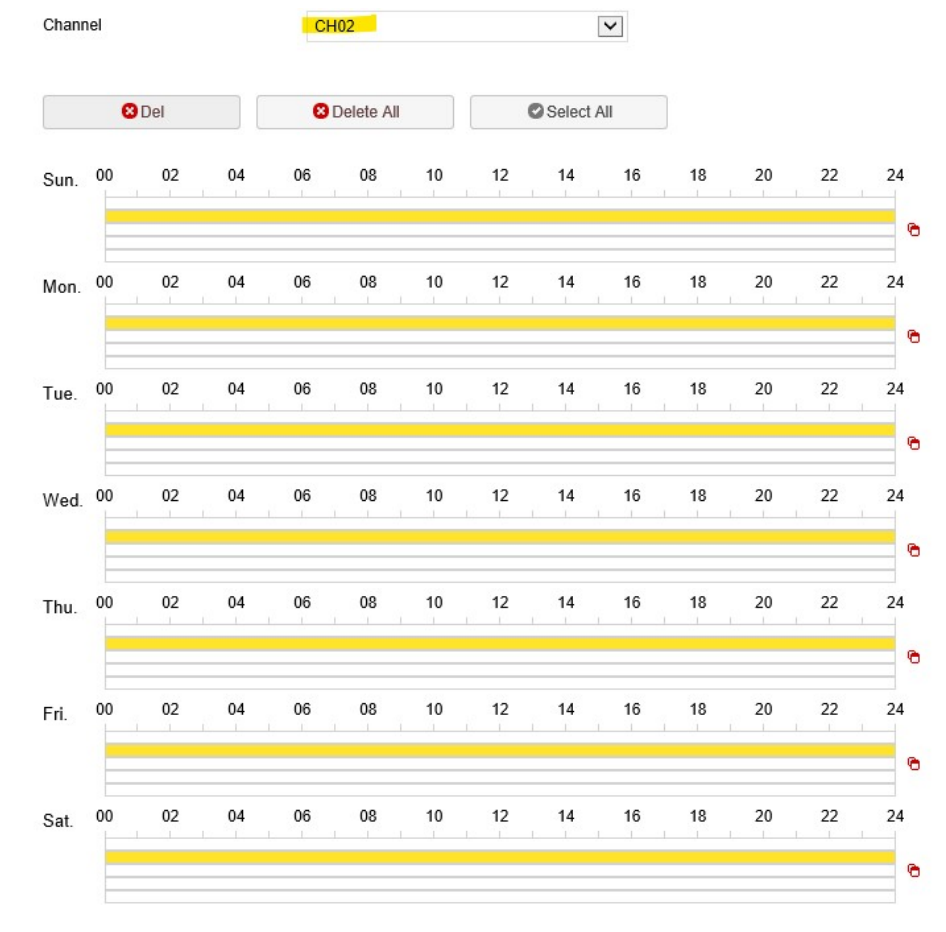

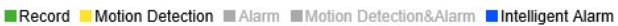

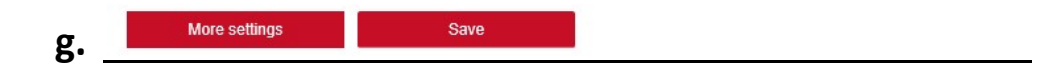

5.